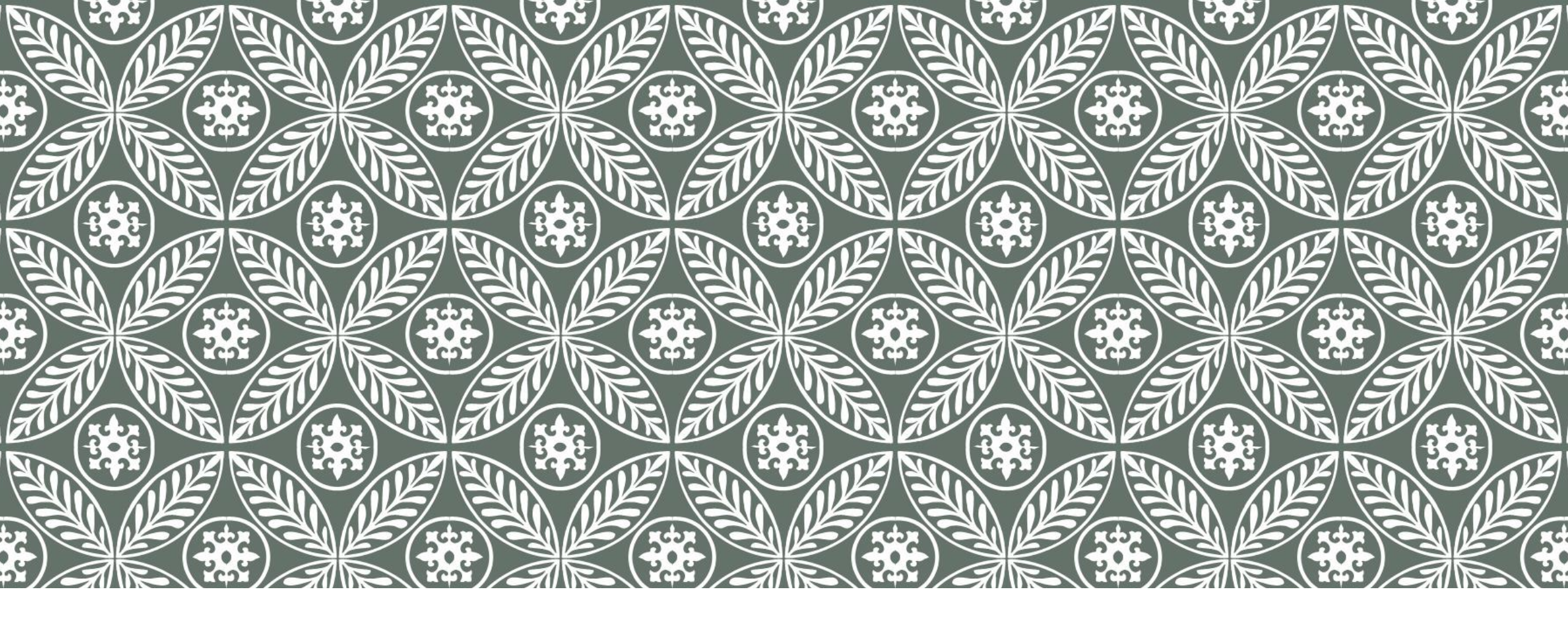

# LAB11 地圖學與GIS bit 2017

助教:廖皓宇、劉怡慧、王崧阡 2018/6/1

# 本週實習內容

- Select
- Select by location
- Select by attribute

- Geoprocessing
  - Buffer
  - Dissolve
  - Clip
  - Intersect
- Union
- Merge

Network Analysis

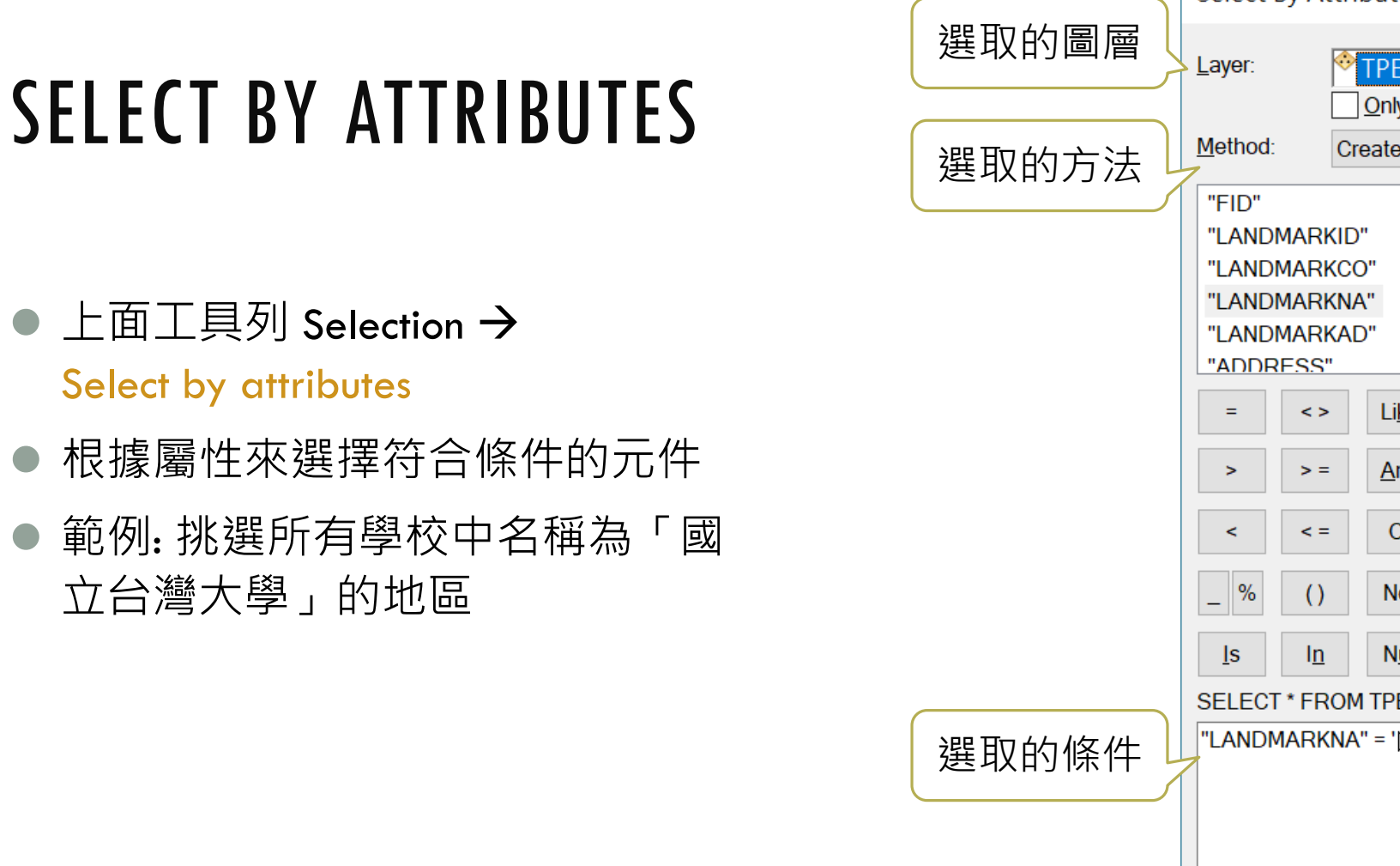

|     | Select By A                                           | Attributes                             |                            |                   | $\times$                       |
|-----|-------------------------------------------------------|----------------------------------------|----------------------------|-------------------|--------------------------------|
| 的圖層 | Layer:                                                | TPE_sch                                | ool<br>v selectable layers | in this list      | <b>_</b>                       |
| 5古注 | Method:                                               | Create a nev                           | w selection                |                   | ~                              |
|     | "FID"<br>"LANDMAF<br>"LANDMAF<br>"LANDMAF<br>"LANDMAF | ?KID"<br>?KCO"<br>?KNA"<br>?KAD"<br>?" |                            |                   | <ul> <li></li> <li></li> </ul> |
|     | = <                                                   | > Li <u>k</u> e<br>= <u>A</u> nd       |                            |                   |                                |
|     | < <                                                   | = O <u>r</u>                           |                            |                   |                                |
|     |                                                       |                                        | Get Unique <u>V</u> alu    | es <u>G</u> o To: |                                |
| 的條件 | "LANDMAR                                              | KNA" = '國立台                            | ₩ΠΕΚΕ.<br>}灣大學'            |                   | <                              |
|     | Cl <u>e</u> ar                                        | Verify                                 | <u>H</u> elp               | Loa <u>d</u>      | Sa <u>v</u> e                  |
|     |                                                       | [                                      | OK                         | <u>A</u> pply     | <u>C</u> lose                  |

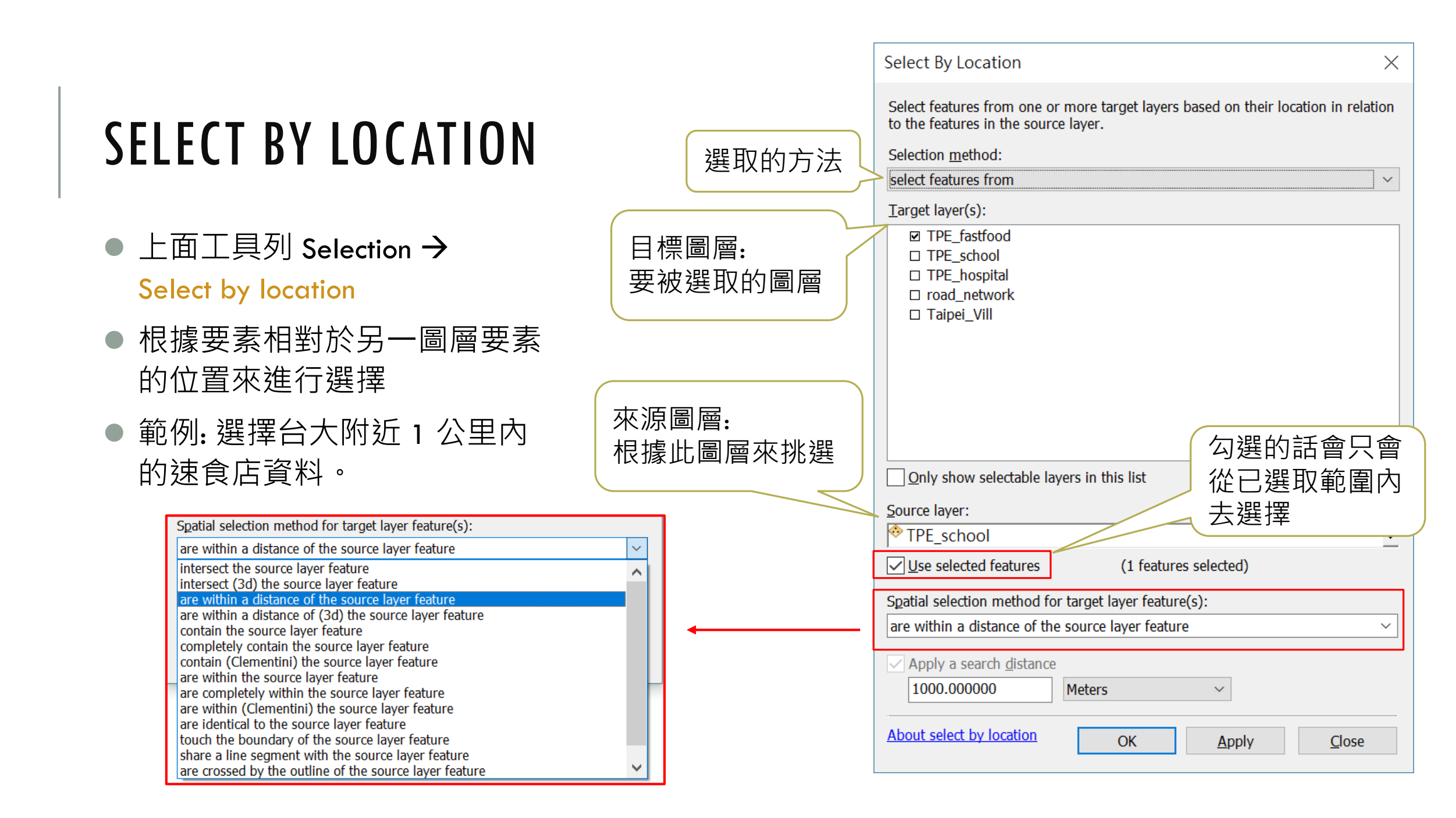

## BUFFER

 以特定 Feature 為基準,利用距離 為參數,沿著其外框一定距離作環 帶。

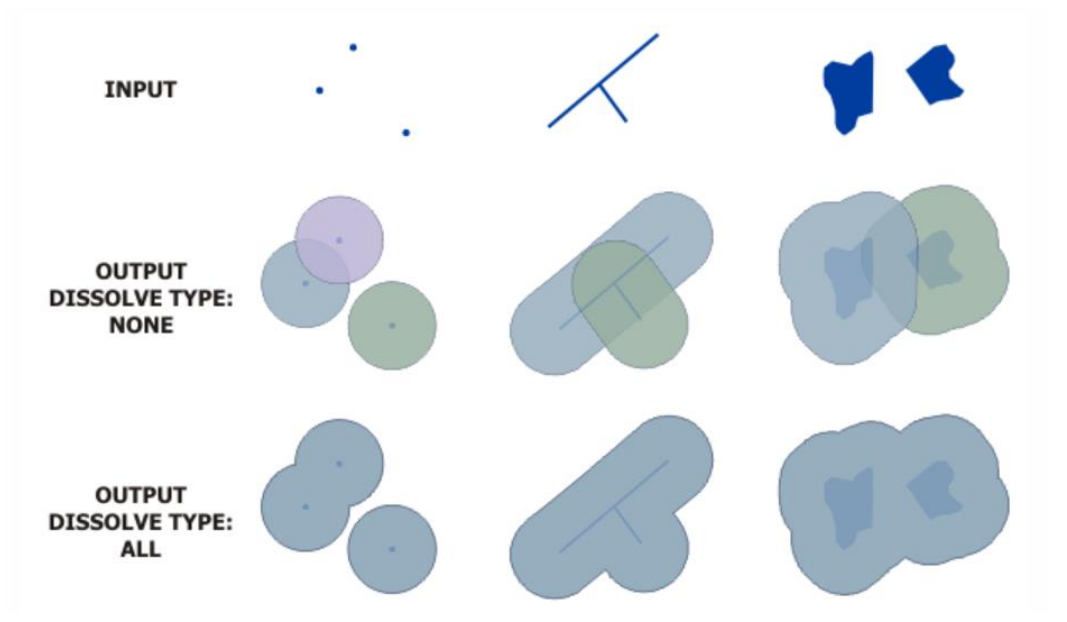

## CLIP

 以交集的方式進行圖層切割,僅留 下在 Clip Layer 範圍內的 Input Layer 資料。

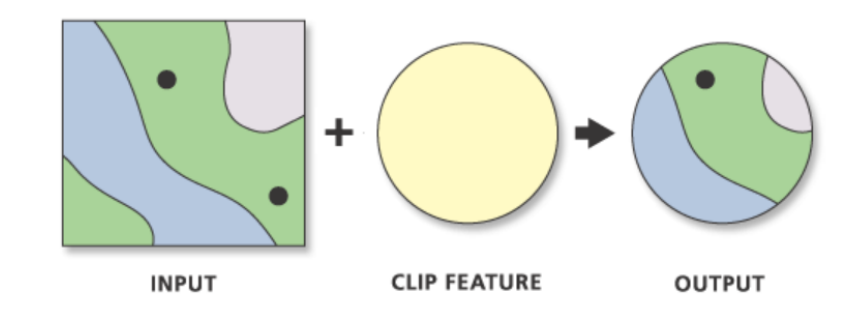

## INTERSECT

## UNION

 與 Clip 相似,但最後還會保留 Clip Layer 的資料。

INPUT

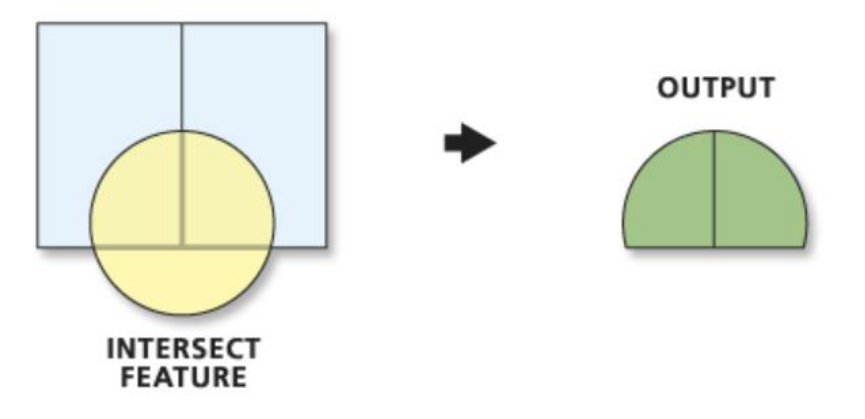

- 將兩圖層的資料作聯集,保留所有的資料,所以會增加 Feature 的數量,以便保留兩圖層間的屬性。
- 只能針對 Polygon 做處理。
- Union 可以繼承圖層中的屬性,但 不像 Intersect會將不符合的區域刪 除,而是會加以保留。

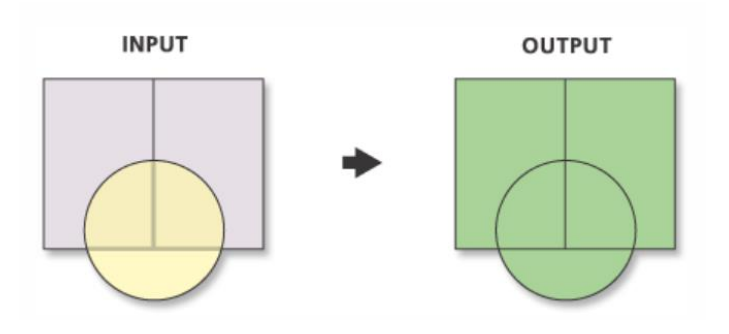

## MERGE

## DISSOLVE

 將多個不同的 Shapefile 或其他向量 資料合併在一起,建立一個新圖層, 但交界處的共線不會消除。

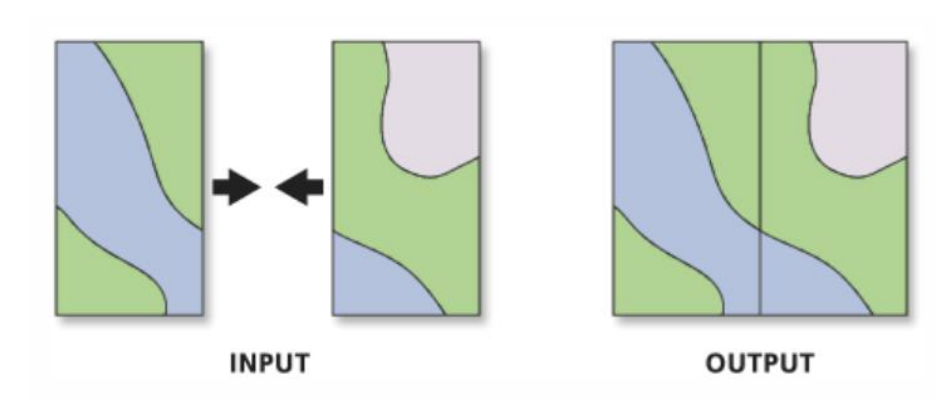

● 用來將鄰接且同屬性的多個 Feature 合併成為一個 Feature。

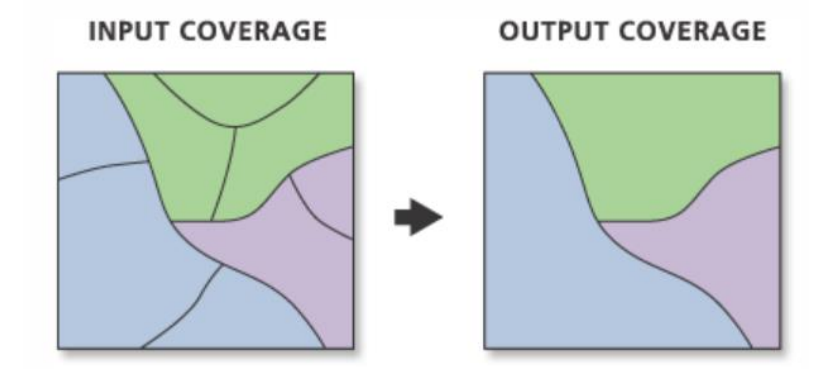

- 先用 buffer 畫出學校300公尺的環域範圍
- 再用 select by location選出環域範圍內的速食店

- 先用 buffer 畫出學校300公尺的環域範圍
- 再用 select by location選出環域範圍內的

| 🔨 Buffer                                                  |          |        |        | —       |        | >           | × |
|-----------------------------------------------------------|----------|--------|--------|---------|--------|-------------|---|
| Input Features                                            |          |        |        |         |        |             | ^ |
| 學校                                                        |          |        |        |         | •      | <b>6</b>    |   |
| Output Feature Class                                      |          |        |        |         |        |             |   |
| C:\Users\yihueiliu\Documents\ArcGIS\Default.gdb\學校        | _Buffer1 |        |        |         |        | <b>6</b>    |   |
| Distance [value or field] <ul> <li>Linear unit</li> </ul> |          |        |        |         |        |             |   |
|                                                           |          |        | 300    | Meters  |        | $\sim$      |   |
| ○ Field                                                   |          |        |        |         |        | $\sim$      |   |
| Side Type (optional)                                      |          |        |        |         |        |             |   |
| FULL                                                      |          |        |        |         |        | ~           |   |
| End Type (optional)                                       |          |        |        |         |        |             |   |
| KOUND<br>M.d. M. C. D                                     |          |        |        |         |        |             |   |
| PLANAR                                                    |          |        |        |         |        | <b>*</b> ** |   |
| Dissolve Type (optional)                                  |          |        |        |         |        |             |   |
| NONE                                                      |          |        |        |         |        | ~           | ~ |
| <                                                         |          |        |        |         |        | >           |   |
|                                                           | ОК       | Cancel | Enviro | onments | Show H | elp >:      | > |

- 先用 buffer 畫出學校300公尺的環域範圍
- 再用 select by location選出環域範圍內的速食店
- 如果不是每個點的環域都一樣大·
- 先在屬性表內新增一個欄位儲存各自的環域大小
- 依照 filed 來畫環域

| OBJECTID * | SHAPE * | buffer_field |
|------------|---------|--------------|
| 1          | Point   | 200 Meters   |
| 2          | Point   | 1 Miles      |
| 3          | Point   | 1 Kilometers |
| 4          | Point   | 500 Feet     |

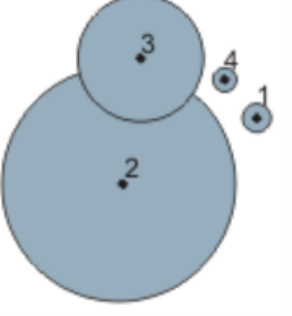

- 先用 buffer 畫出學校300公尺的環域範圍
- 再用 select by location選出環域範圍內的速食店
- 如果不是每個點的環域都一樣大:
- 先在屬性表內新增一個欄位儲存各自的環域大小
- 依照 filed 來畫環域
- 方法2:
- ■直接用 select by location 選出距離學校300公尺內的速食店

| OBJECTID * | SHAPE * | buffer_field |     |
|------------|---------|--------------|-----|
| 1          | Point   | 200 Meters   |     |
| 2          | Point   | 1 Miles      | 1 / |
| 3          | Point   | 1 Kilometers |     |
| 4          | Point   | 500 Feet     |     |
|            |         |              |     |

如果我們只有台北市村里的人口數量資料,但 是我們想要區的人口數量資料:

## 如果我們只有台北市村里的人口數量資料,但 是我們想要區的人口數量資料:

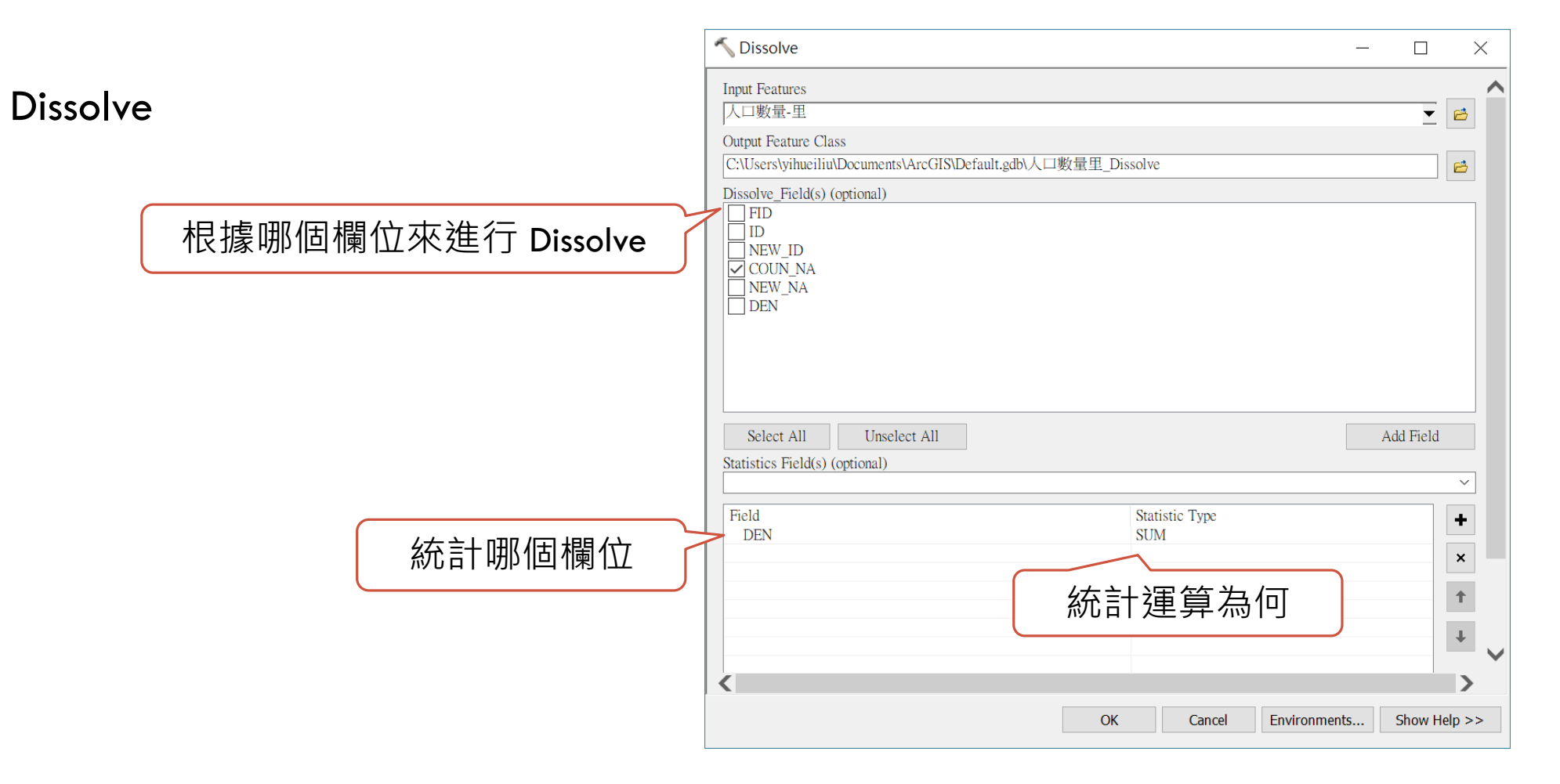

# 如果我們有全台北市的道路圖,但是只想要大安區跟信義區的道路圖:

## 如果我們有全台北市的道路圖,但是只想要 大安區跟信義區的道路圖:

- 方法1: Select by attribute
- 但屬性表內不一定會有區的資料
- 方法2:
- 先用 select by attribute 把大安區、 信義區切出來
- •用 Clip 將大安區、信義區的道路切出來

| Clip                                                            | 被切的圖層                             |        |           | _          |           | ×  |
|-----------------------------------------------------------------|-----------------------------------|--------|-----------|------------|-----------|----|
| 開始 Features<br>道路<br>Clip Features<br>Daan<br>Output Feature Cl | 會切成此圖                             | 層的形狀   | )         |            |           | 2  |
| C:\Users\yihueili                                               | i\Documents\ArcGIS\Default.gdb\道的 | {_Clip |           |            |           | 2  |
| XY Tolerance (op                                                | ional)                            |        |           | Meters     |           | ~  |
| <                                                               |                                   |        |           |            |           | >  |
|                                                                 |                                   | ОК     | Cancel En | vironments | Show Help | >> |

如果我們有全台北市的道路圖,但是只想要大安區跟信義 區的道路圖,且想要在屬性表內能區分兩個區:

#### 如果我們有全台北市的道路圖,但是只想要大安區跟信義 區的道路圖,且想要在屬性表內能區分兩個區:

- 方法1:
- 用 Intersect 將大安區、信義區的道路切下來

#### ●方法2:

- 先用 Clip 將兩個大安區、信義區的道路 切下來
- 用 Spatial join 將大安區、信義區的資訊 join 進去

| Intersect                                                     | —     |          | ×        |
|---------------------------------------------------------------|-------|----------|----------|
| Input Features                                                |       |          | ^        |
|                                                               |       | <b>•</b> | <b>6</b> |
| Features<br>◆ 道政                                              | Ranks |          | +        |
| ◆Daan                                                         |       |          | ×        |
|                                                               |       |          | +        |
|                                                               |       |          | Ŧ        |
|                                                               |       |          | -        |
| <                                                             |       | >        |          |
| Output Feature Class                                          |       |          |          |
| C:\Users\yihueiliu\Documents\ArcGIS\Default.gdb\道路_Intersect2 |       |          | <b>2</b> |
| JoinAttributes (optional)                                     |       |          |          |
| ALL                                                           |       |          |          |
| XY Tolerance (optional)                                       |       |          | <b>`</b> |
| <                                                             |       |          | >        |
| OK Cancel Environm                                            | ents  | Show He  | lp >>    |

## 如果我們分別有大安區、信義區的道路,想要 將兩個圖層合成一個:

## 如果我們分別有大安區、信義區的道路,想要 將兩個圖層合成一個:

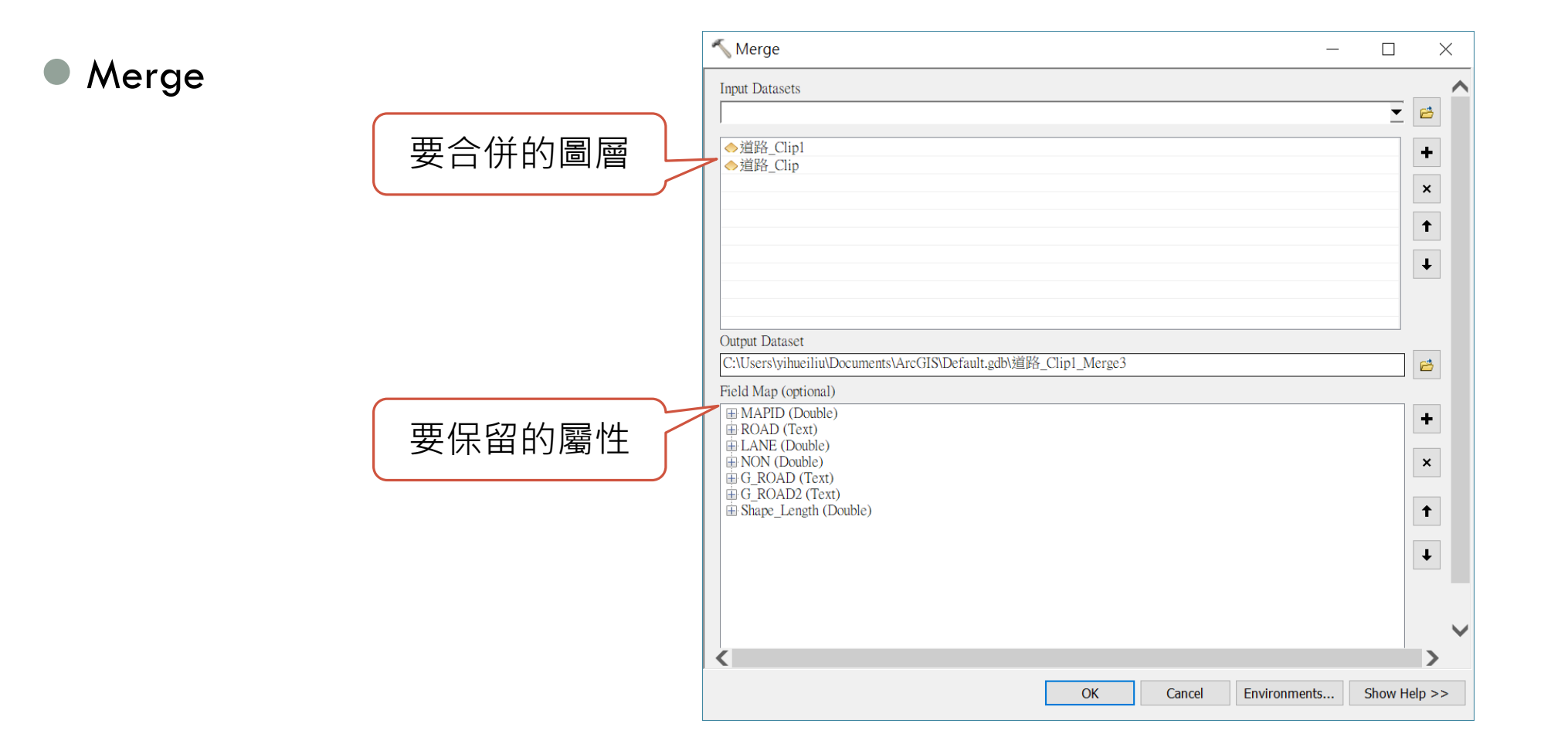

## 如果我們想要將大安區的村里界線圖融合到整 個台北市的區界線圖:

## 如果我們想要將大安區的村里界線圖融合到整 個台北市的區界線圖:

Merge

Union

| 🔨 Union                                               |           |        | _            |        | $\times$ |
|-------------------------------------------------------|-----------|--------|--------------|--------|----------|
| Input Features                                        |           |        |              |        | <u>^</u> |
|                                                       |           |        |              | •      | <b>6</b> |
| Features                                              |           |        | Ranks        |        | +        |
| ◆ IPE_town<br>◆ Daan                                  |           |        |              |        | ×        |
|                                                       |           |        |              |        |          |
|                                                       |           |        |              |        | -        |
|                                                       |           |        |              |        | Ŧ        |
|                                                       |           |        |              |        |          |
| Output Feature Class                                  |           |        |              |        |          |
| C:\Users\yihueiliu\Documents\ArcGIS\Default.gdb\TPE_t | own_Union |        |              |        | <b>6</b> |
| JoinAttributes (optional)                             |           |        |              |        |          |
| XY Tolerance (optional)                               |           |        |              |        |          |
|                                                       |           |        | Meters       |        | $\sim$   |
| <                                                     |           |        |              |        | >        |
|                                                       | ОК        | Cancel | Environments | Show H | lelp >>  |

# MERGE VS. UNION

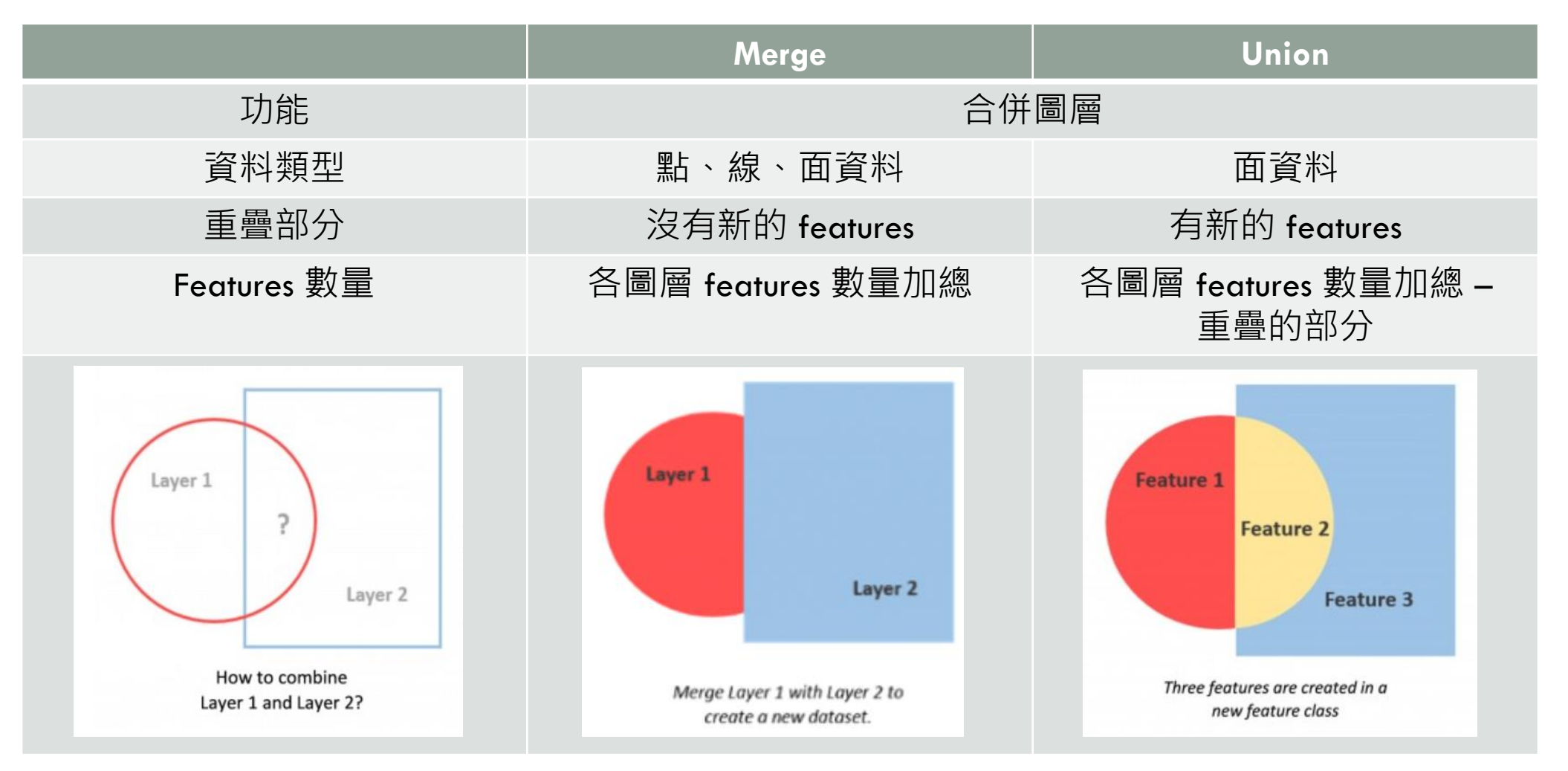

# MERGE VS. UNION

#### Merge

| Tabl | e               |                             |               |      |               |               |               |               |               |               | □ × |
|------|-----------------|-----------------------------|---------------|------|---------------|---------------|---------------|---------------|---------------|---------------|-----|
| •    | 🔁 •   🏪 🌄 🖂 🐠 🗙 |                             |               |      |               |               |               |               |               |               |     |
| TPE_ | town_Merge      |                             |               |      |               |               |               |               |               |               | ×   |
|      | OBJECTID_1 *    | Shape *                     | OBJECTID      | TOWN | Shape_Leng    | COUNTY_ID     | VILLAGE_ID    | VILLAGE       | COUNTY        | V_ID          | ~   |
|      | 1               | Polygon                     | 1             | 士林區  | 55868.306871  | <null></null> | <null></null> | <null></null> | <null></null> | <null></null> |     |
|      | 2               | Polygon                     | 2             | 大同區  | 10102.534685  | <null></null> | <null></null> | <null></null> | <null></null> | <null></null> |     |
|      | 3               | Polygon                     | 3             | 大安區  | 16565.113491  | <null></null> | <null></null> | <null></null> | <null></null> | <null></null> |     |
|      | 4               | Polygon                     | 4             | 中山區  | 21655.931121  | <null></null> | <null></null> | <null></null> | <null></null> | <null></null> |     |
|      | 5               | Polygon                     | 5             | 中正區  | 14728.738699  | <null></null> | <null></null> | <null></null> | <null></null> | <null></null> |     |
|      | 6               | Polygon                     | 6             | 內湖區  | 26443.327336  | <null></null> | <null></null> | <null></null> | <null></null> | <null></null> |     |
|      | 7               | Polygon                     | 7             | 文山區  | 31851.234609  | <null></null> | <null></null> | <null></null> | <null></null> | <null></null> |     |
|      | 8               | Polygon                     | 8             | 北投區  | 42953.616472  | <null></null> | <null></null> | <null></null> | <null></null> | <null></null> |     |
|      | 9               | Polygon                     | 9             | 松山區  | 14859.043565  | <null></null> | <null></null> | <null></null> | <null></null> | <null></null> |     |
|      | 10              | Polygon                     | 10            | 信義區  | 13954.387527  | <null></null> | <null></null> | <null></null> | <null></null> | <null></null> |     |
|      | 11              | Polygon                     | 11            | 南港區  | 29932.474086  | <null></null> | <null></null> | <null></null> | <null></null> | <null></null> |     |
|      | 12              | Polygon                     | 12            | 萬華區  | 12822.282893  | <null></null> | <null></null> | <null></null> | <null></null> | <null></null> |     |
|      | 13              | Polygon                     | <null></null> | 大安區  | <null></null> | 63000         | 037           | 群英里           | 臺北市           | 63000030-037  |     |
|      | 14              | Polygon                     | <null></null> | 大安區  | <null></null> | 63000         | 038           | 虎嘯里           | 臺北市           | 63000030-038  |     |
|      | 15              | Polygon                     | <null></null> | 大安區  | <null></null> | 63000         | 039           | 臥龍里           | 臺北市           | 63000030-039  |     |
|      | 16              | Polygon                     | <null></null> | 大安區  | <null></null> | 63000         | 040           | 龍淵里           | 臺北市           | 63000030-040  |     |
|      | 17              | Polygon                     | <null></null> | 大安區  | <null></null> | 63000         | 041           | 龍門里           | 臺北市           | 63000030-041  |     |
|      | 18              | Polygon                     | <null></null> | 大安區  | <null></null> | 63000         | 043           | 大學里           | 臺北市           | 63000030-043  | ~   |
|      | 10              | n - 1                       |               |      | .8711.        | 22000         | 014           | -+,+:±++ 1=1  | 345 LTL ->->  | 120000000 044 |     |
|      |                 |                             |               |      |               |               |               |               |               | >             |     |
| 14 4 | 0 н н 📃 🗖       | 🗏 (0 out <mark>o</mark> f 6 | 5 Selected)   |      |               |               |               |               |               |               |     |
| TPE  | town_Merge TPE  | _town_Unior                 | 1             |      |               |               |               |               |               |               |     |

#### 65 = 台北市鄉鎮界 (12) + 大安區村里界 (53)

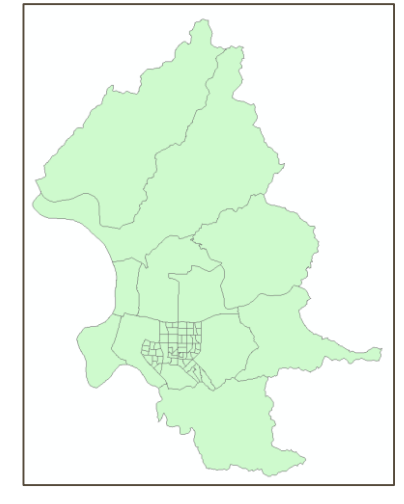

#### Union

| _ |       |         |              |          |         |              |          |           | I          | 1      |
|---|-------|---------|--------------|----------|---------|--------------|----------|-----------|------------|--------|
|   | FID * | Shape * | FID_TPE_town | OBJECTID | TOWN    | Shape_Leng   | FID_Daan | COUNTY_ID | VILLAGE_ID | VILLAG |
|   | 1     | Polygon | 0            | 1        | 士林區     | 55868.306871 | -1       |           |            |        |
|   | 2     | Polygon | 1            | 2        | 大同區     | 10102.534685 | -1       |           |            |        |
|   | 3     | Polygon | 3            | 4        | 中山區     | 21655.931121 | -1       |           |            |        |
|   | 4     | Polygon | 4            | 5        | 中正區     | 14728.738699 | -1       |           |            |        |
|   | 5     | Polygon | 5            | 6        | 內湖區     | 26443.327336 | -1       |           |            |        |
|   | 6     | Polygon | 6            | 7        | 文山區     | 31851.234609 | -1       |           |            |        |
|   | 7     | Polygon | 7            | 8        | 北投區     | 42953.616472 | -1       |           |            |        |
|   | 8     | Polygon | 8            | 9        | 松山區     | 14859.043565 | -1       |           |            |        |
|   | 9     | Polygon | 9            | 10       | 信義區     | 13954.387527 | -1       |           |            |        |
|   | 10    | Polygon | 10           | 11       | 南港區     | 29932.474086 | -1       |           |            |        |
|   | 11    | Polygon | 11           | 12       | 萬華區     | 12822.282893 | -1       |           |            |        |
|   | 12    | Polygon | 2            | 3        | 大安區     | 16565.113491 | 0        | 63000     | 037        | 群英里    |
|   | 13    | Polygon | 2            | 3        | 大安區     | 16565.113491 | 1        | 63000     | 038        | 虎嘯里    |
|   | 14    | Polygon | 2            | 3        | 大安區     | 16565.113491 | 2        | 63000     | 039        | 臥龍里    |
|   | 15    | Polygon | 2            | 3        | 大安區     | 16565.113491 | 3        | 63000     | 040        | 龍淵里    |
|   | 16    | Polygon | 2            | 3        | 大安區     | 16565.113491 | 4        | 63000     | 041        | 龍門里    |
|   | 17    | Polygon | 2            | 3        | 大安區     | 16565.113491 | 5        | 63000     | 043        | 大學里    |
|   | 18    | Polygon | 2            | 3        | 大安區     | 16565.113491 | 6        | 63000     | 044        | 芳和里    |
|   | 10    | n . 1   | 2            | 2        | 1-12117 | 14E6E 112401 |          | 20000     | 046        | 参二日    |

64 = 台北市鄉鎮界 (12) + 大安區村里界 (53) – 重複的部分: 大安區 (1)

# NETWORK ANALYSIS

#### ● 注意:

- 打開 extensions 裡的 Network analysis
- 開啟 Network analysis toolbox

| xtensions                                                                                                    | 22    |
|----------------------------------------------------------------------------------------------------|-------|
| Select the extensions you want to use.                                                                                                    |       |
| Image: Second state state sta |       |
| Description:<br>3D Analyst 10.1                                                                                                    |       |
| Copyright ©1999-2012 Esri Inc. All Hights Heserved<br>Provides tools for surface modeling and 3D visualization.                                                                                                    |       |
| (                                                                                                    | Close |

| Network Analyst                   |   | - | ×  |
|-----------------------------------|---|---|----|
| Network Analyst -   📭   - 🦉 🛵 🛱 🗊 | - |   | 33 |

### 前置作業:將道路圖層轉換為NETWORK DATASET

#### Network Dataset:

- 包含了簡單要素(線和點)、轉彎要素
- 紀錄 features 之間的連通性 (connectivity)
- 本來的道路圖層只是單純的 polyline,線跟線之間不 存在連通性的關係
- Network Dataset 包含了除了原本的點、線之外,還
   包含了行駛方向、轉彎限制、天橋/隧道等的關係。

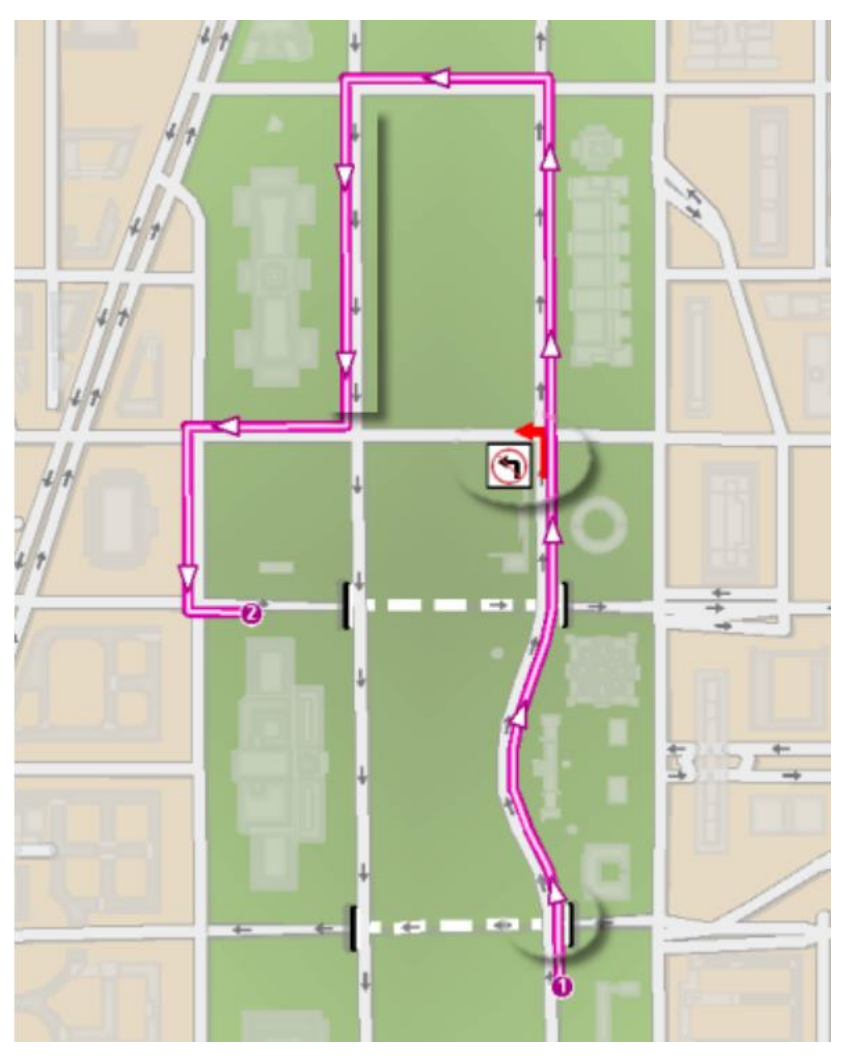

## 網絡分析圖層 (NETWORK ANALYSIS LAYERS)

#### ● 用途: 儲存網絡分析的輸入、屬性和結果

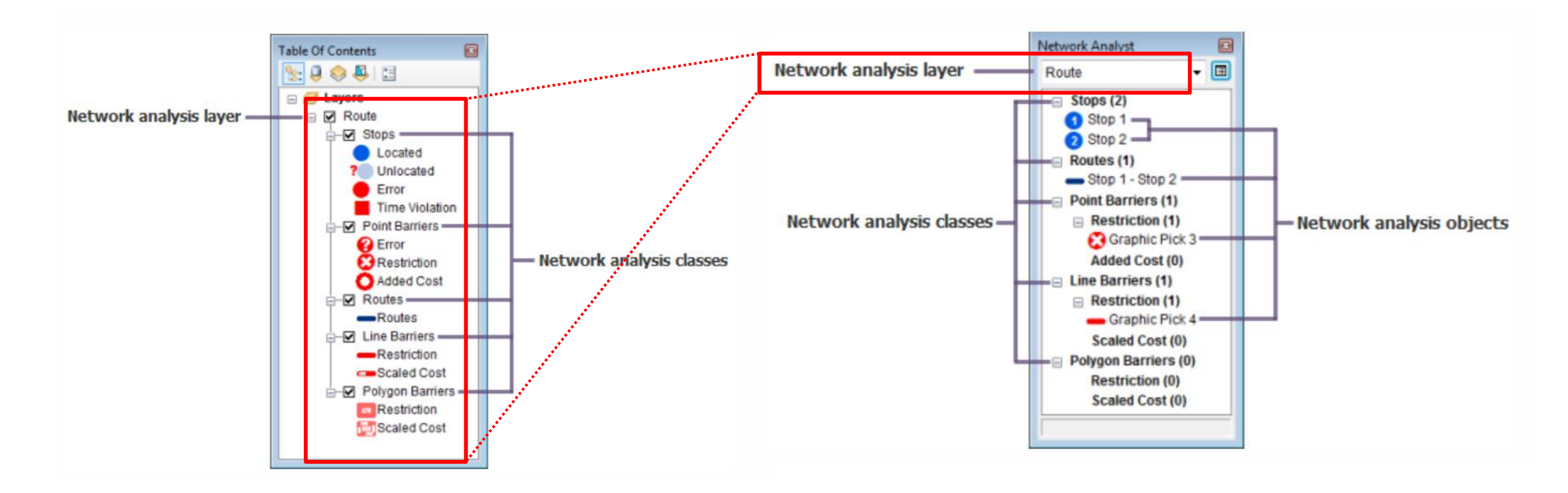

# NETWORK ANALYST TOOLBOX

| Ne | twork Analyst                 |   |     |     |            |
|----|-------------------------------|---|-----|-----|------------|
| Ne | twork Analyst 🛛 🖬 🛋 🦶 🛱 🛛 net | w | ork | Tai | neiCc ×    |
|    | New Route                     |   |     |     |            |
|    | New Service Area              |   |     |     | 敗⁄獗之       |
|    | New Closest Facility          |   |     | •   | 1111111111 |
|    | New OD Cost Matrix            |   |     | •   | 服務軍        |
|    | New Vehicle Routing Problem   |   |     | •   | 最近認        |
|    | New Location-Allocation       |   |     |     | 内的醫        |
|    | Options                       |   |     | •   | OD 成       |

- 路徑分析:找出起點至終點的最短/最快等路徑
- 服務範圍分析:類似buffer,如找出某地10分鐘路程內可以到達的所有街道
- 最近設施分析:找出距離事件最近的設施,如找出車禍地點15分鐘車程以
   內的醫院
- OD 成本矩陣分析:用來查找和測量網絡中從多個起始點到多個目的地的最 小成本路徑。
- 車輛配送(VRP)分析:如物流公司要怎麼分配每輛貨車負責送的地點、每輛 車應該要走什麼路線送貨才能使公司總體運營成本最低。
- 位置分配分析:在可提供貨物與服務的設施點以及消費這些貨物及服務的 請求點已經給定的情況下,位置分配的目標就是以合適的方式定位設施點, 從而保證最高效地滿足請求點的需求。如幫急救中心選址。

# 本週作業

● 請選出周圍 500 公尺內有麥當勞的國中、國小,並繪製成主題地圖。

#### ● 作業圖資

- 台北市學校 (TPE\_school.shp)
- 台北市速食店 (TPE\_fastfood.shp)
- 台北市村里界 (Taipei\_Vill.shp)
- 大台北地區道路 (road\_network.shp)

● 查核點

- 所選學校是否正確
- 底圖的台北市區界需比村里界明顯
- 道路只要保留台北市的道路

- 繳交檔案: 一張地圖 (.jpg) 上傳至 ceiba 作業區
- 繳交期限: 6/8 (五) 中午12:00

# 加分題:可取代一次低分作業

● 請繪製出台北市的麥當勞服務 5000 人與 10,000 人的區位範圍 (service area) 地圖。

#### ● 作業圖資

- 大台北地區道路 (road\_network.shp): 內含每條路段有多少人居住 (此資料為假資料)
- 台北市速食店 (TPE\_fastfood.shp): 包含麥當勞、肯德基
- 台北市村里界 (Taipei\_Vill.shp)
- 繳交檔案: 一張地圖 (.jpg) 上傳至 ceiba 作業區
- 繳交期限: 6/8 (五) 中午12:00